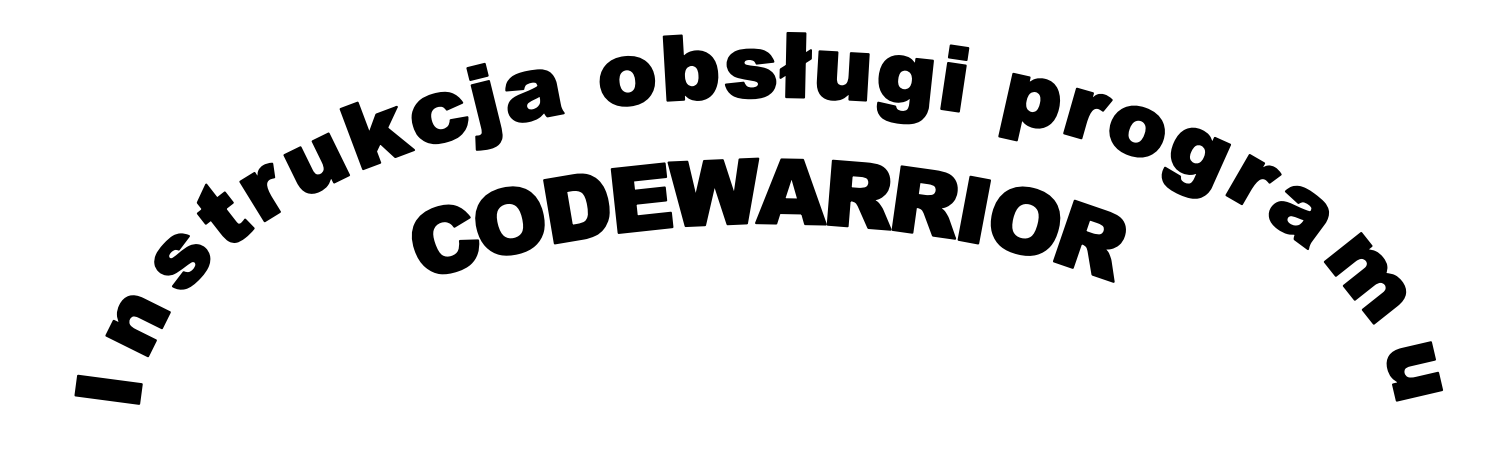

## Programowanie mikrokontrolera

1. Upewnij się, iż poszczególne przełączniki są w określonym położeniu: MCU POWER - pozycja ON , MODE - Monitor MODE

Przełącznik RS232/USB w kierunku USB oraz podłączony moduł aplikacyjny.

2. Po uruchomieniu programu CODEWARRIOR, na ekranie pojawi się komunikat:

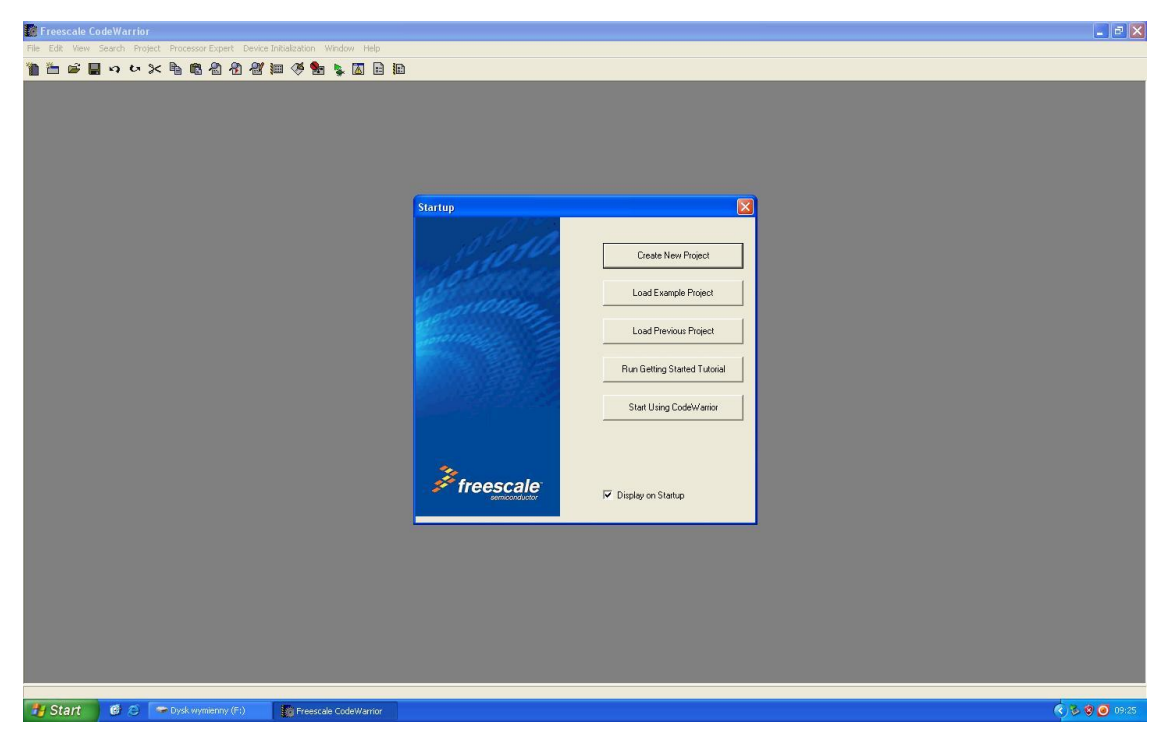

- W przypadku nowego projektu należy wybrać CREATE NEW PROJECT,
- w przypadku już utworzonego LOAD PREVIOUS PROJECT.
- 3. Nowy komunikat pokazano poniżej

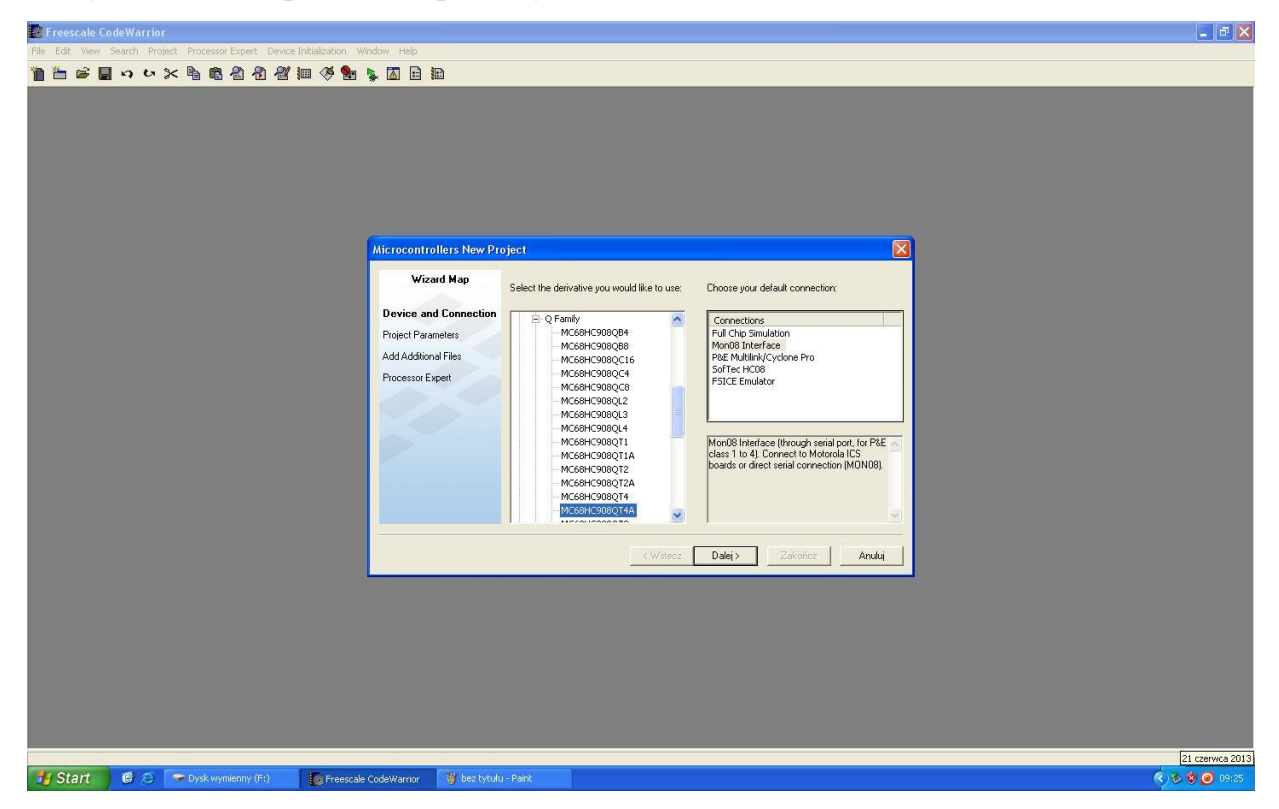

Należy wybrać w lewym oknie mikrokontroler 908QT4A, w prawym oknie MON 08

**INTERFACE** a następnie przycisk **DALEJ**.

4. Nowe okno dialogowe to:

W opcji sposobu tworzenia programu należy wybrać **ABSOLUTE ASSEMBLY** i przycisk **DALEJ**.

- przycisk **DALEJ**.
- 5. Przy następny oknie przyciskamy tylko DALEJ:

| E Freescale CodeWarrior                                                                                                    | _ 2 🛛                           |
|----------------------------------------------------------------------------------------------------|---------------------------------|
| File Edit, Wew Search Project Processor Expert Device Initialization Verdow Help                                                                                                    |                                 |
| Microcontrollers New Project          Wizard Map       Add essing files to the project         Unice and Connection         Project Parameters         Add Additional Files         Project Espert         Processor Espert         Processor Espert                                                                                                    |                                 |
| Select files to be and press "Add. " I copy the added to the new project and press "Add. " I copy the added files to the project Hider, select "Dealer Copy the added press the wizard generate default main <i>c</i> and/or main sum files, select "Dealer Copy the added press to the project Hider select "Dealer Copy to the added press to the project Hider select "Dealer Copy to the added press to the project Hider select "Dealer Copy to the added press to the project Hider select "Dealer Copy to the added press to the project Hider select "Dealer Copy to the added press to the project Hider select "Dealer Copy to the added press to the project Hider select "Dealer Copy to the added press to the project Hider select "Dealer" Copy to the added press to the project Hider select "Dealer" Copy to the added press to the project Hider select "Dealer" Copy to the project Hider select "Dealer" Copy to the added press to the project Hider select "Dealer" Copy to the project Hider select "Dealer" Copy to the added press to the project Hider select "Dealer" Copy to the project Hider select "Dealer" Copy to the added press to the project Hider select "Dealer" Copy to the project Hider select "Dealer" Copy to the added press to the project Hider select "Dealer" Copy to the project Hider select "Dealer" Copy to the added press to the project Hider select "Dealer" Copy to the project Hider select "Dealer" Copy to the added press to the project Hider select "Dealer" Copy to the project Hider select "Dealer" Copy to the added press to the project Hider select "Dealer" Copy to the project Hider select Hider select Hid |                                 |
|                                                                                                    |                                 |
| Ukraj, aby rozpoząć j<br>1 Starit 🖉 🖉 🥟 Upsk wymienny (F:) 👔 Freescale Code Warrior 🔰 bez tytułu3 - Pank                                                                                                    | <ul> <li>S S O 09:26</li> </ul> |

A następnie zakończ.

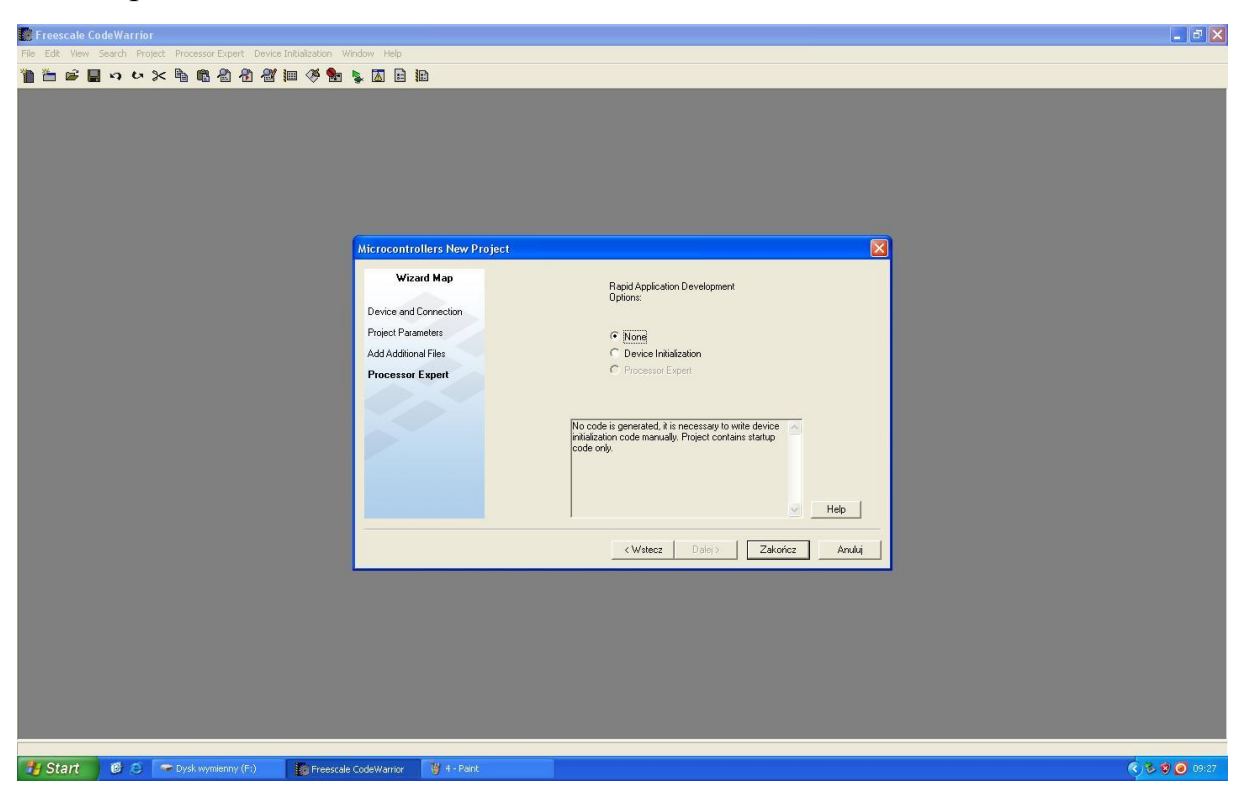

6. Widok ekranu pokazuje rysunek poniżej:

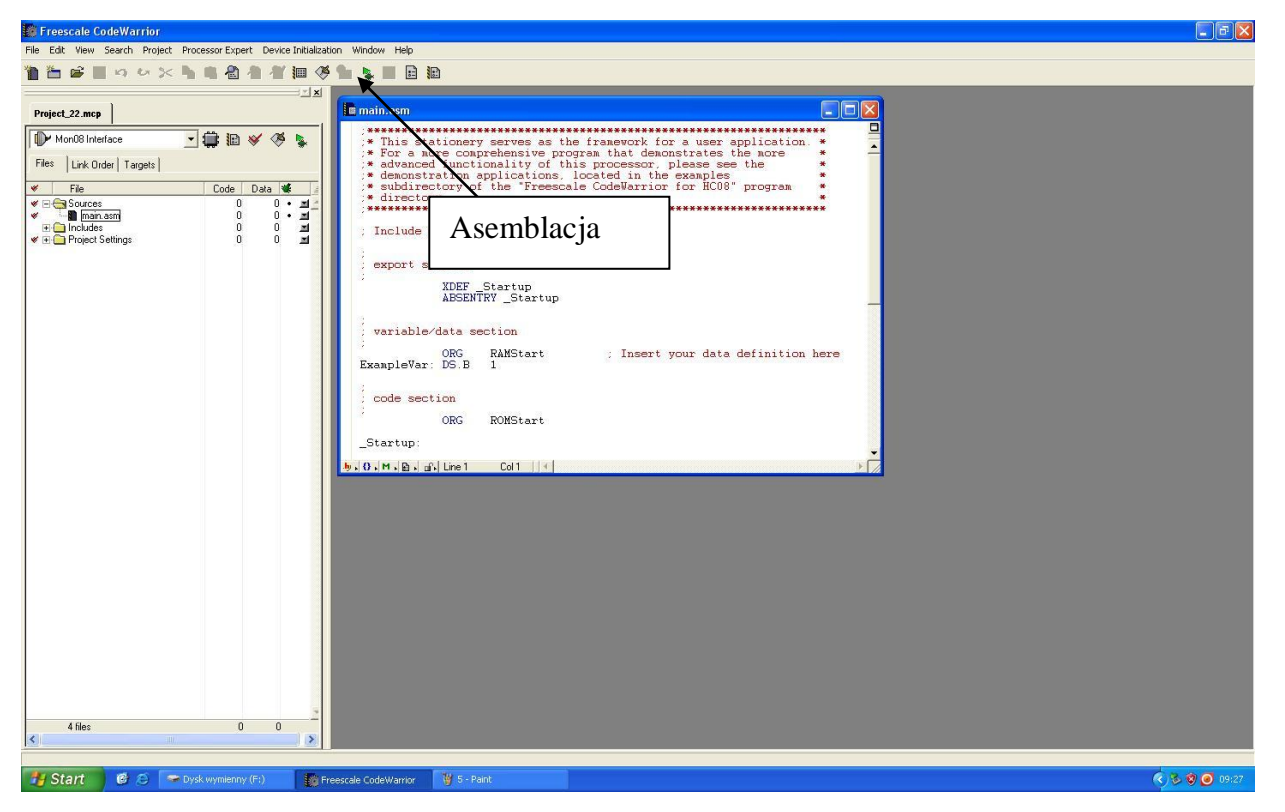

Okno z programem napisanym w języku asembler pokaże się gdy wybierzemy z lewej strony zbiór **main.asm**. Program wpisujemy w miejscu oznaczonym czerwonym napisem **INSERT YOUR CODE**  7. Wpisanie programu nastąpi po uruchomieniu **Asemblacji** (ikonka zaznaczona na rysunku powyżej lub klawisz F5). Okno dialogowe będzie miało postać:

| Freescale CodeWarrior                                                                                           |                                                                                                    |                                                                                                    |                                                                                                    |
|----------------------------------------------------------------------------------------------------|----------------------------------------------------------------------------------------------------|----------------------------------------------------------------------------------------------------|----------------------------------------------------------------------------------------------------|
| File Edit View Search Project Processor Expert Device Initialization                                            | ) Window Help                                                                                                    |                                                                                                    |                                                                                                    |
| 🎦 🏝 📽 🖿 ロ ロ 🗶 🐂 🖓 憎 🖉 🐺 🏈 🤊                                                                                     |                                                                                                    |                                                                                                    |                                                                                                    |
| Project_22.mcp                                                                                                  | 🖸 main.asm                                                                                                    |                                                                                                    |                                                                                                    |
| 🕪 Mon08 Interface 🗸 🛱 🌆 🖋 🦓 👟                                                                                   | * This stationery serves as the framewor                                                                                                    | k for a user application *                                                                                                    |                                                                                                    |
| Files Link Order Karte - Time Simulator & Real-Time Deb                                                         | ugger C:\Documents and Settings\Student\Moje dokumen                                                                                                    | ty�roject_22WON08_Interface.ini                                                                                                    |                                                                                                    |
| File View Run Mon08Interface Component I                                                                        | P&E Connection Manager                                                                                                    |                                                                                                    |                                                                                                    |
|                                                                                                    | Connect to Target Advanced Settings                                                                                                    |                                                                                                    |                                                                                                    |
| E Includes S Source                                                                                             | Interface Details                                                                                                    |                                                                                                    |                                                                                                    |
| and Project Set                                                                                                 | Class 3 (Custom), on COM1 at 9600 Baud (User                                                                                                    | Specified) 🗾                                                                                                    |                                                                                                    |
|                                                                                                    | Remove Connections Add A Connection                                                                                                    | Refresh Current Chipmode: HC908QT4A                                                                                                    |                                                                                                    |
|                                                                                                    | Interface Details                                                                                                    | Security Options                                                                                                    | 111<br>117                                                                                                    |
| B Data                                                                                                    | Before communicating, be sure to configure the connect port and<br>baudrate for you interface using the selections below<br>Communication COM1<br>Port:<br>Baud Rate: Specified 0 | Ignore Security: The flish will be ensed and<br>reprogrammed with the concelled project briang (via<br>the load sequence) after which flash will be<br>accessible for debugging<br>Pass Sociality in order to debug a pre-programmed<br>device. The flish memory contents MUST be<br>preserved and be accessible so it can be debugged<br>Attempt FFFFFFFFFFFFFFFFFFFFFFFFFFFFFFFFFFFF |                                                                                                    |
| En Command<br>Loading Target<br>Windows MT detected.<br>Ethernet functionality not enables<br>No route to host. | Status:<br>Connection Status Summary:                                                                                                    | 00000000000000000000000000000000000000                                                                                                    |                                                                                                    |
| in>                                                                                                    | Contact Target with These Settings                                                                                                    | 🗶 Abort                                                                                                    |                                                                                                    |
|                                                                                                    |                                                                                                    | 000098                                                                                                    |                                                                                                    |
| For Help, press F1                                                                                              |                                                                                                    | Loading Target                                                                                                    |                                                                                                    |
| 4 files 19 1                                                                                                    |                                                                                                    |                                                                                                    |                                                                                                    |
| 🛂 Start 🛛 🥙 😂 🖙 Dysk wymienny (F:)                                                                              | scale CodeWarrior 🛛 🦉 6 - Paint 💽 True-Time S                                                                                                    | imulator                                                                                                    | <li>     S      O 09:28     O 09:28     O     O</li> |

W górnej linijce wybieramy poprzez **ADD A CONNECTION - Class 3**, w oknach dolnych złącze **COM 1** (złacze USB). Prędkość transmisji (Baude Rate) 9600.

A następnie w lewym dolnym rogu Contact Target with These Settings .

8. Możliwe że na ekranie pokaże się następujący komunikat:

| Freescale CodeW       |                                                                                             |                                                                              |  |  |  |  |
|-----------------------|---------------------------------------------------------------------------------------------|------------------------------------------------------------------------------|--|--|--|--|
| File Edit View Search | n Project Processor Expert Device Initialization Window Help                                |                                                                              |  |  |  |  |
| 1 🖆 🚔 📕 🕫             | ◇×▶■◎ ▲ 者 御 愛 № № ■ 目 №                                                                     |                                                                              |  |  |  |  |
| Project 22 mcn        | I main.asm                                                                                  |                                                                              |  |  |  |  |
| Trojeco_cc.mop        |                                                                                             |                                                                              |  |  |  |  |
| Mon08 Interface       | - 🗊 🔊 🏈 ષ 📔 🦩 This stationery serves as the framework fo                                    | r a user application *                                                       |  |  |  |  |
| Files Link Order      | True-Time Simulator & Real-Time Debugger C: Documents and Settings\Student\Moje dokumenty\P | roject_22VMON08_Interface.ini 🔤 🖬 🔀                                          |  |  |  |  |
| File File             | lle View Run MonOBInterface Component Procedure Window Help                                 |                                                                              |  |  |  |  |
| - Sources             | ▷☞물 총 ☜ @ ? ♥? → 관 국 북 동 ◀ 중                                                                |                                                                              |  |  |  |  |
| a main.ast            |                                                                                             |                                                                              |  |  |  |  |
| Project Sett          | Source                                                                                      | Assembly                                                                     |  |  |  |  |
|                       |                                                                                             |                                                                              |  |  |  |  |
|                       | Press RESET Button 📃 🗖 🔀                                                                    | 0000 BRSET 0,0x01,*+5 ;abs = 0x0005                                          |  |  |  |  |
|                       | Press the RESET button on your target system and click OK. If your                          | 0006 BRSET 3,0x07,*+11 ;abs = 0x0011                                         |  |  |  |  |
|                       | system doesn't have a HESE I button, uncheck the box below and<br>click OK.                 | 0009 BRCLR 4,0x0A,*+14 ;abs = 0x0017                                         |  |  |  |  |
|                       |                                                                                             | 0000 BRSE1 6,0X0D,*+17 ;abs = 0X001D<br>000F BRCLR 7,0X10,*+20 ;abs = 0X0023 |  |  |  |  |
|                       |                                                                                             |                                                                              |  |  |  |  |
|                       |                                                                                             | Register                                                                     |  |  |  |  |
|                       | ✓ My target has a RESET button                                                              | HC08 Auto                                                                    |  |  |  |  |
|                       |                                                                                             |                                                                              |  |  |  |  |
|                       |                                                                                             | SR SC Status VHINZC                                                          |  |  |  |  |
|                       | Auto Symb Global                                                                            | PC 0                                                                         |  |  |  |  |
|                       |                                                                                             | IP CSD010 ADX 10                                                             |  |  |  |  |
|                       |                                                                                             |                                                                              |  |  |  |  |
|                       |                                                                                             | P Procedure                                                                  |  |  |  |  |
|                       |                                                                                             |                                                                              |  |  |  |  |
| E                     | 🖻 Command 📃 🗖 🔀                                                                             | No program counter                                                           |  |  |  |  |
|                       | Ethernet functionality not enabled - Socket Error # 10065                                   |                                                                              |  |  |  |  |
|                       | No route to host.                                                                           | - L A                                                                        |  |  |  |  |
|                       | Opening COM1 at 9600 baud Opened.                                                           | Auto                                                                         |  |  |  |  |
|                       | Attempting reset button reset of HCO8 device                                                |                                                                              |  |  |  |  |
|                       |                                                                                             | 000090                                                                       |  |  |  |  |
|                       |                                                                                             |                                                                              |  |  |  |  |
| E                     | r Help, press F1                                                                            | Loading Target                                                               |  |  |  |  |
|                       |                                                                                             |                                                                              |  |  |  |  |
| 4 files               | 19 1                                                                                        |                                                                              |  |  |  |  |
| <                     |                                                                                             |                                                                              |  |  |  |  |
|                       |                                                                                             |                                                                              |  |  |  |  |
| 🐉 Start 🛛 🔞           | 🤌 🗢 Dysk wymienny (Ft) 👔 Freescale CodeWarrior 🦉 7 - Paint 😥 True-Time Simula               | or  🖏 🥥 09:2                                                                 |  |  |  |  |
|                       |                                                                                             |                                                                              |  |  |  |  |

8a. W tym przypadku przełącznik wcisnąć niebieski przycisk RESET (dwukrotnie) i

OK. Jeśli na ekranie natomiast postać komunikatu będzie następująca:

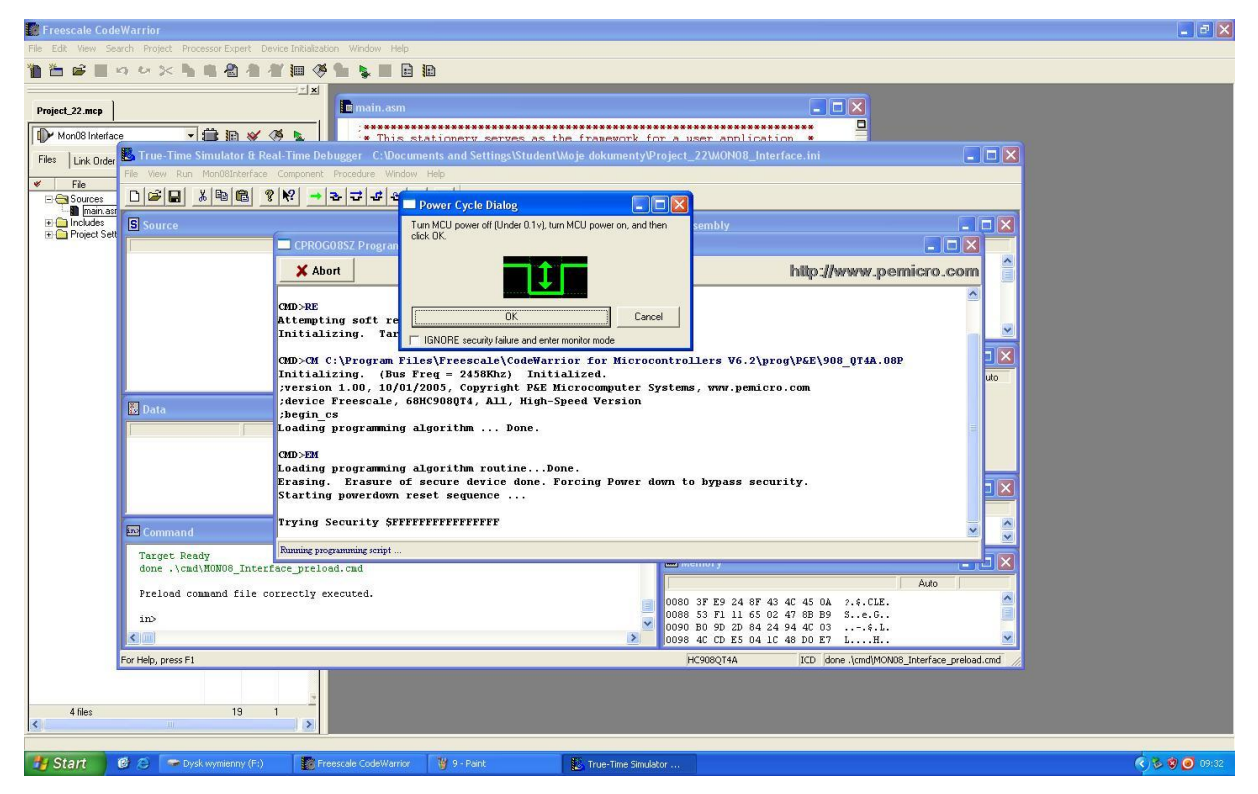

8b. Zaznaczyć pole: **Ignore security failure ...** Potem przełącznik **MCU POWER** przestawić w pozycję **OFF** (na około 5 sekund), następnie **MCU POWER** w pozycji **ON**, a potem w oknie dialogowym **OK**.

Gdy podczas programowania pokaże się poniższy komunikat: - należy nacisnąć YES.

| E l'reescale cou        | ue wai i toj                                                   |                                           |                                                                            |                 |
|-------------------------|----------------------------------------------------------------|-------------------------------------------|----------------------------------------------------------------------------|-----------------|
| le Edit View S          | Search Project Processor Expert Device Initialization Window ( | telp                                      |                                                                            |                 |
| 🖿 🖆 🛋 🔳                 | ちち×144211(※1451                                                |                                           |                                                                            |                 |
|                         |                                                                |                                           |                                                                            |                 |
| Project_22.mcp          | 🗖 main.a                                                       |                                           |                                                                            |                 |
| Mon(18 Interfa          |                                                                | *****                                     |                                                                            |                 |
|                         | True Time Simulator & Real Time Debugger CVV                   | ocuments and Settings\Student\Moje dokume | ntv/Project_22\MON08_Interface_ini                                         |                 |
| Files   Link Orde       | er<br>File View Run Mon(18)nterface Component Procedure W      | indow Help                                | nty a roject_22 anone o_internace.int                                      |                 |
| ✓ File                  |                                                                | ماسا                                      |                                                                            |                 |
| E Sources               |                                                                |                                           |                                                                            |                 |
| Includes     Project Se | S Source                                                       |                                           | 🛛 🔀 🖪 Assembly                                                             |                 |
| In Carrieleer Se        |                                                                |                                           |                                                                            |                 |
|                         |                                                                |                                           | 0000 BMI *+2 ;abs = 0x0002                                                 |                 |
|                         |                                                                |                                           | 0002 BRSET 0,0x00,*+3 ;abs = 0x0005<br>0005 BRSET 0,0x00,*+3 ;abs = 0x0008 |                 |
|                         |                                                                |                                           | 0008 BRSET 0,0x00,*+3 ;abs = 0x000B                                        |                 |
|                         |                                                                |                                           | 000B BRSET 0,0x00,*+3 ;abs = 0x000E<br>000E BRSET 0,0x00,*+3 ;abs = 0x0011 | <b>.</b>        |
|                         |                                                                |                                           |                                                                            |                 |
|                         |                                                                | Erase and Program Flash?                  |                                                                            |                 |
|                         |                                                                | Load image contains flash n               | nemory data. Erase and Program flash?                                      | Auto            |
|                         | A Data                                                         |                                           |                                                                            |                 |
|                         | EX Data                                                        | v ⊻es                                     | <u>⊗</u> №                                                                 |                 |
|                         | 1                                                              |                                           |                                                                            |                 |
|                         |                                                                |                                           | 2 · · · · · · · · · · · · · · · · · · ·                                    |                 |
|                         |                                                                |                                           | Discontinue                                                                |                 |
|                         |                                                                |                                           | E Procedure                                                                |                 |
|                         |                                                                |                                           | (0000)                                                                     | ×               |
|                         | and Command                                                    |                                           |                                                                            |                 |
|                         | Target Ready                                                   |                                           | Memory                                                                     |                 |
|                         | done .\cmd\HUNU8_Interface_preioad.cmd                         |                                           | Auto                                                                       |                 |
|                         | Preload command file correctly executed.                       |                                           | 0080 3F E9 24 8F 43 4C 45 0A 2.\$.CLE.                                     |                 |
|                         | in>                                                            |                                           | 0088 53 F1 11 65 02 47 8B B9 Se.G                                          |                 |
|                         |                                                                |                                           | > 0090 B0 9D 2D 84 24 94 4C 03                                             |                 |
|                         | For Help, press F1                                             |                                           | HC9080T4A ICD done \cmd\MON08 Interface pre                                | oad.cmd         |
| 9                       |                                                                |                                           |                                                                            |                 |
|                         |                                                                |                                           |                                                                            |                 |
| 4 files                 | 19 1                                                           |                                           |                                                                            |                 |
| < .                     |                                                                |                                           |                                                                            |                 |
| the Chart               |                                                                | T 90. T 95                                |                                                                            | (2.4.7)         |
| Start                   | 🕑 🥭 🐨 Dysk wymienny (F:) 🛛 🌠 Freescale CodeWa                  | mor 👹 8 - Pant 🚺 True-Time                | Simulator Erase and Program Fl                                             | < ) 🗞 🐯 🥑 09:32 |

Podczas programowania najprawdopodobniej należy ponownie zresetować mikrokontroler zgodnie z pkt. **8b**.

9. Po prawidłowym zaprogramowaniu na ekranie pojawi się komunikat: "Flash Programming Successful".

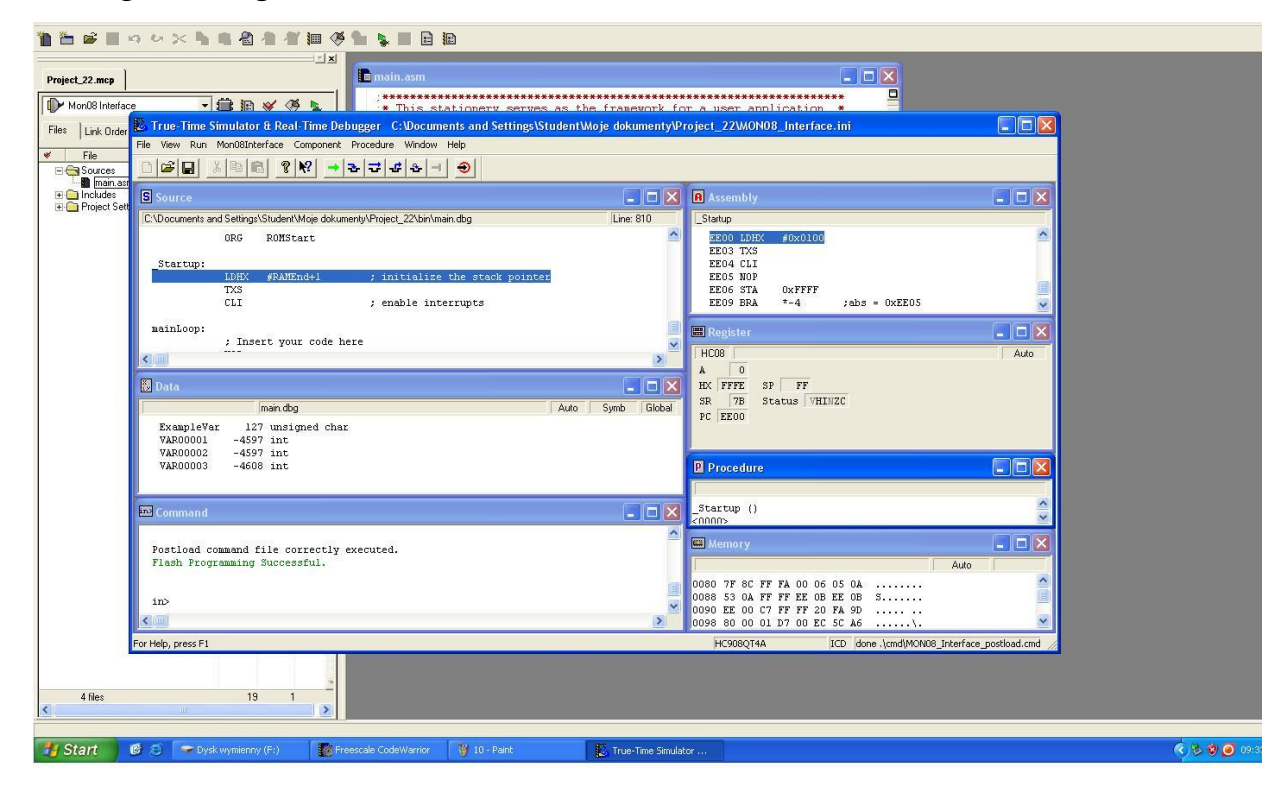

Wtedy, aby uruchomić program należy:

- wyłączyć zasilanie przełącznikiem MCU POWER OFF,
- sprawdzić czy jest dołączony moduł aplikacyjny,
- przestawić przełącznik MODE do pozycji MCU MODE,
- włączyć zasilanie MCU POWER ON,
- zresetować mikrokontroler niebieskim przełącznikiem RESET

Przed powrotem do programowania wyłączyć zasilanie, przełączyć **MODE** do pozycji **MONITOR MODE**, włączyć zasilanie.